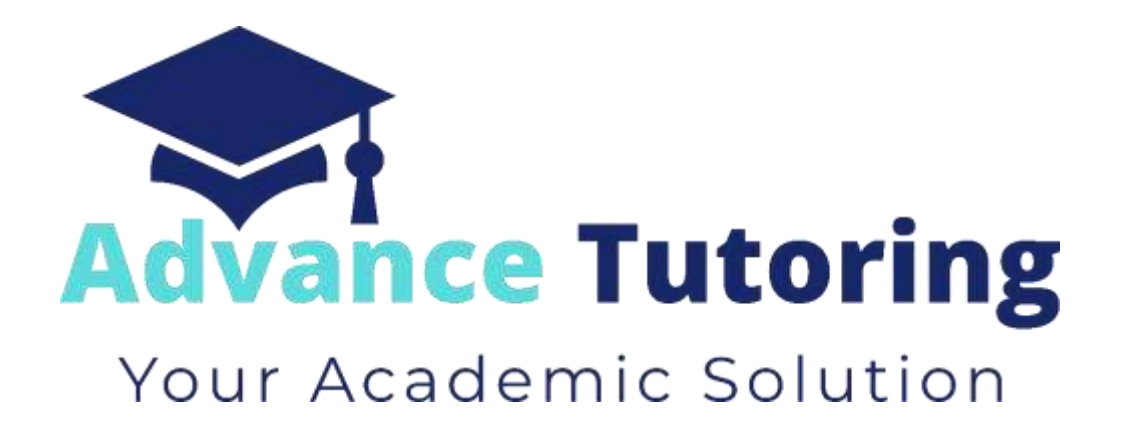

# EUP 500 Tutor Employment Process Part V-VII

## VI) 'Step 3: Interview Scheduled' Status

#### 6.1 'Step 3: Interview Scheduled' Status Meaning

• When an applicant is in **Interview Scheduled** status, that means an interview as been scheduled and needs to be conducted.

#### 6.2 Preparing for Phone Interview

• Print a copy of the Interview Questions found in the Documents section of the Employment Portal.

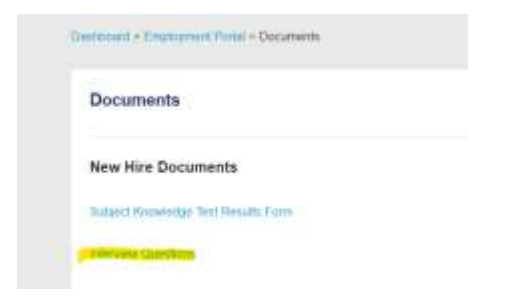

• File in as much detail as you can from the introduction video and the applicant tracker.

#### 6.3 Conducting Phone Interview

- On the day of the interview, contact the applicant by phone using the zoom.com app.
- Using the Interview Questions form you previously filled out, conduct the interview.

| (Destroy | and + Engineerson Parisi - Documents |
|----------|--------------------------------------|
| Do       | cuments                              |
| Ne       | w Hire Documents                     |
| But      | old Knowledge Tent Results Form      |
| -        | vera Currstone                       |

- Once the interview is completed, scan a copy of the Interview Question Form to your desktop.
- Log into the **applicant tracker** and locate the applicant's name.
- Scroll down to Part 2a: Interview Details.
- In the Upload Interview field, click on Choose File.

| Part 2a: Interview Details | File name                   |
|----------------------------|-----------------------------|
| Interview Date             |                             |
| Interview Time             | 1 Stee                      |
| Interview Time Zone.       | uetal w                     |
| Universities Forty         | Compared by Data the design |

#### 6.3.1 If Applicant **Did Not** Pass the Interview Requirements

- In the Interview Status field, select fail.
- Scroll up the top of the page and in the **Status** field, select **decline**, and enter a reason for declining.
- Scroll down to the bottom of the page and click **Update**.

#### 6.3.2 If Applicant <u>Did</u> Pass the Interview Requirements

In the Interview Status field, select pass.

| nterview Data                                                                                                    | 11/21/2028                      |
|----------------------------------------------------------------------------------------------------|---------------------------------|
| marslew Time                                                                                                    | 2 (Kere                         |
| Interview Tario Zone                                                                                                    | 00000 ···                       |
| Optical Interview Pates                                                                                                    | Chapter File: No the University |
| and the local diversion of the local diversion of the local diversio | T brains Two                    |

- Scroll down the section **Part 3: Background Check.**
- In the Date of background check request field, enter today's date.
- In the Background Check Due Date, put in the date five (5) business days from today.
- In the Send background check email field, select yes.

| Complete Fields                  |                           |
|----------------------------------|---------------------------|
| amplete the fields below.        |                           |
|                                  |                           |
| als of background check request. | Background Check Due Date |

- Scroll up the top of the page and in the **Status** field, select **Step 4: Background Check.**
- Scroll down to the bottom of the page, and click **Update.**

| Approant to:<br>Date of Application:<br>Position: | 39536518<br>11/20/2023<br>futor |  |
|---------------------------------------------------|---------------------------------|--|
| Last Updated:                                     | 11/20/2023                      |  |
| Status                                            |                                 |  |
| Status                                            |                                 |  |
| Step 4 Backgroun                                  | d Gbeck 🗸 🛩                     |  |
| Part 1: Appli                                     | cation                          |  |
| A. Personal Info                                  | rmation                         |  |

• Once you return to the results page, locate the applicant's name, and click on **Email**.

|         | 30010010           | vince  | node        | wivertaeggyarioo.com                                                                                           | 217481 | #] VHW LHOURIS |  |
|---------|--------------------|--------|-------------|----------------------------------------------------------------------------------------------------|--------|----------------|--|
| Step 2: | Interview Invitati | on     |             |                                                                                                    |        |                |  |
|         | 68391326           | Tracy  | Lake        | christylake82@yahoo.com                                                                                        | Einal  | View Details   |  |
| Step 2: | Knowledge Test     |        |             |                                                                                                    |        |                |  |
|         |                    | 112.02 | 0.211.0.211 | the second second second second second second second second second second second second second second second s |        | 120            |  |

In the Email Message Title field, select background check.

| mail Communication       | 0                         |
|--------------------------|---------------------------|
| Email Menings 79% -      | state in some             |
| Applicant M              | 64091000                  |
| Applicant Exact Address  | Horey work ( 10 miles and |
| Applican Free Name       | Tele                      |
| Intertilizer Chased Date | CONCERNING AND            |

- The Interview Closed Date field should be prefilled with a date.
- Click Submit.

#### 6.4 Submitting Background Check Requests

- Login to Checkr.com.
- Click on Order background check.
- Select United States of America.
- Select the applicant's state.
- Select Enter manually.
- Enter the applicant's email address.
- Select continue.

|                                                                                                    | a la sent                                                                                                    |
|----------------------------------------------------------------------------------------------------|----------------------------------------------------------------------------------------------------|
|                                                                                                    |                                                                                                    |
| Address of the local division of the local division of the local d |                                                                                                    |
| age to be the second                                                                                                    | Where will your canadalases be located?                                                                                                    |
|                                                                                                    | To get the first, we receive the way providential work monthly. If I give a transmission is not the second second se |
|                                                                                                    | accounted density for one will the station product product of                                                                                                    |
|                                                                                                    | and a second difference of the second second s                                                                                                    |
| N 194                                                                                                    |                                                                                                    |
|                                                                                                    | - 10.500 ·                                                                                                    |
|                                                                                                    |                                                                                                    |
|                                                                                                    |                                                                                                    |
| 100.0                                                                                                    | Where should are used your wylations?                                                                                                    |
|                                                                                                    | box, only a unit must asknow by last, must park bridge's country a last providing a second rate of an and rates                                                                                                    |
| - 14 Mar                                                                                                    | wheth in many samp a CAV. Mails and that metallise little who pro share proc. com-                                                                                                    |
| =                                                                                                    |                                                                                                    |
|                                                                                                    | a Bha nanati                                                                                                    |

- Select the **Tutor Hire Package**.
- Click Continue.
- Click Skip.
- Review the information you imputed and check the box.
- Click Submit Order.

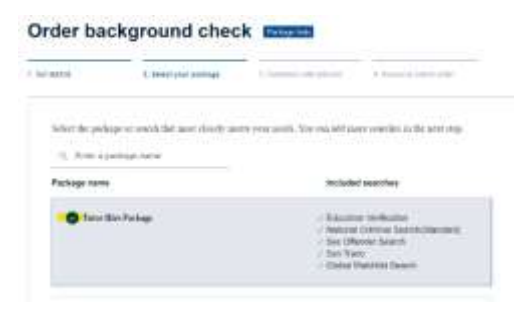

### VII) 'Step 4: Background Check' Status

#### 7.1 'Step 4: Background Check Requested' Status Meaning

- When an applicant is in **Step 4: Background Check Requested** status, that means a background check request has been sent the applicant and we are waiting for the results to come in.
  - If the applicant does not complete the background check by the due date, a Caspio Task 'Task 3: Background Check Not Completed will send an email to the address, <u>recruitment@advance-tutoring.com</u>. Log into the Applicant Tracker, and change the applicant's status to 'decline'. Enter the reason as, Background check not completed by due date.

#### 7.2 Retrieving Background Check Results

• You will get an email stating the applicant's background check results. Login to **Checkr** to verify the results.

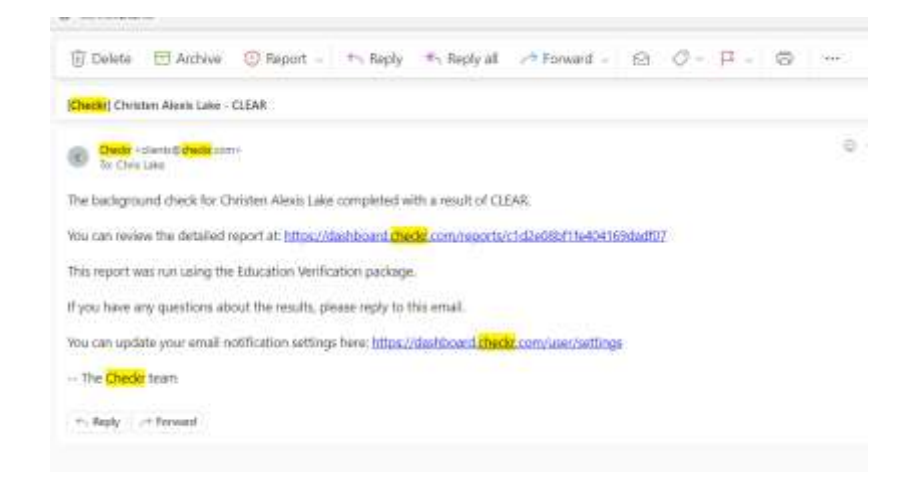

#### 7.3 Add Background Check Results to Applicant Details Page

- Scroll down to Part 3a: Background Check Submission.
- In the Background Check Completed, select yes.
- In the Date Background Check Completed field, enter the date you received notification.

| une nareflionius check enulbiogen | Background Check Status |
|-----------------------------------|-------------------------|
| 12/01/2023                        | select 🛩                |
| ies 🗸                             |                         |
| cial Media Background Check       |                         |
|                                   |                         |

#### 7.3.1 If applicant <u>did not</u> pass Background Check

- In the Background Check Status field, select failed.
- Scroll up the top of the page and in the **Status** field, select **decline**, and enter a reason for declining.

#### 7.3.2 If applicant did pass Background Check

- In the **Background Check Status** field, select **completed**.
- In the **Advancecheck Social Media Notes** field, enter any information you found on the applicant during an online free search.
- In the **Background Check Notes** field, enter any applicable information.

| Social Media Background Check                                                                                                    |                |
|----------------------------------------------------------------------------------------------------|----------------|
| Conduct a general background check on the applicant basic on<br>general online searches. This includes social media sites (Faceb | ook, Twitter). |
| Advancecheck - Social Media Notes                                                                                                |                |
| Facebook was clear.                                                                                                    |                |
|                                                                                                    |                |
|                                                                                                    |                |
| Background Check Notes                                                                                                    |                |
|                                                                                                    |                |
|                                                                                                    |                |
|                                                                                                    |                |
|                                                                                                    |                |

#### 7.4 Job Offer

- In section Part 4: Job Offer, fill in the following fields:
  - In the Job Offer Send Date field, enter today's date.
  - In the Job Offer Due Date field, enter the date 5 business days from today's date.
  - In the **Hourly Pay Rate** field, select the dollar amount for the tutor's hourly pay rate. Use the payment chart below.

| \$18.00-\$19.00 | No Online Experience; less than one year of tutoring experience |
|-----------------|-----------------------------------------------------------------|
| \$19.00-\$20.00 |                                                                 |
| \$20.00-\$21.00 | Over 5 years of experience, previous online tutoring experience |

• In the Send Job Offer Email field, select yes.

| Part 4: Job Offer          |            |
|----------------------------|------------|
| Complete the fields below. |            |
| Joh Offer Send Links       | 1201/2023  |
| Sele Office Date Date      | \$29772923 |
| Insuity Pay Rule           | -00.00     |
| Send Job Offer Treat       | ym         |

• Scroll to top of the page. In the Status field, select Step 5: Job Offer.

| Position:        | tulor      |  |
|------------------|------------|--|
| Last Updated     | 11/29/2020 |  |
| Status           |            |  |
| Status           |            |  |
| Blup 5 Jue Offer |            |  |
| Part 1: Appl     | cation     |  |
| A. Personal Info | irmation   |  |
| Applicant ID     |            |  |
| 30516518         |            |  |

- Scroll to the bottom of the page and click **Update**.
- Once you return to the results page, locate the applicant's name, and click on Email.

| 30010010                                | vince | Node: | wineurae@yanoo.com      | Fight | H] VHW LHOURIS |  |
|-----------------------------------------|-------|-------|-------------------------|-------|----------------|--|
| Step 2: Interview Invita                | tion  |       |                         |       |                |  |
| 68391326                                | Tracy | Lake  | christylake82@yahoo.com | Einal | View Details   |  |
| Hep 2: Knowledge Tes                    | t     |       |                         |       |                |  |
| Contraction of the property of the pro- | 12.0  | 22232 | 15.0120222315           |       | 1221           |  |

• In the Email Message Title field, select job offer.

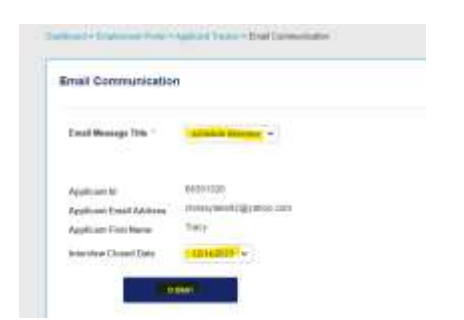

- The Approved Subjects, Starting Pay Rate, and Job Offer Due Date should be filled in.
- Click Submit.

#### 7.5 Send Employment Documents

- Log into <u>https://dochub.com/advancetutoring</u>.
- Be sure the Organization Name is Advance Tutoring.

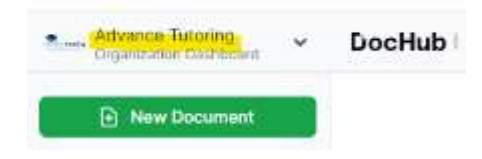

• Click on Templates.

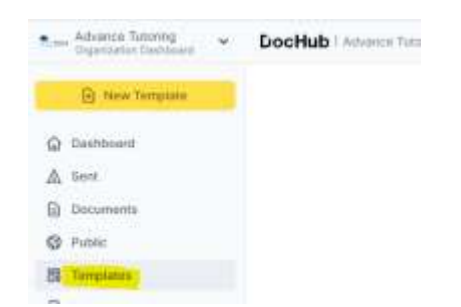

• Click on Contractor Employment Forms 12-8.

| Templates                   |                |                     |
|-----------------------------|----------------|---------------------|
| Search al.                  | -              |                     |
| H 1 Tera                    |                | Later, or 1.1 March |
| Comparison Companyment From | ne 10:10.juff. | 2 thoras age        |

• Click on the three lines, click send, and sign request.

| Fill a Copy      | Edit Template 🎿 🛓   | Ξ.× |
|------------------|---------------------|-----|
| Email Attachment | Send                | >   |
| Sign Request     | Actions             | >   |
| Fax              | Document Properties |     |
|                  | 4 Share or send     |     |

• Enter the applicant's email address.

| ligners              |    |             |          |
|----------------------|----|-------------|----------|
| Dinor                |    |             |          |
| E laterhand00gmail.p | MI | Salt Assign | Actors + |

• Click Send Request.

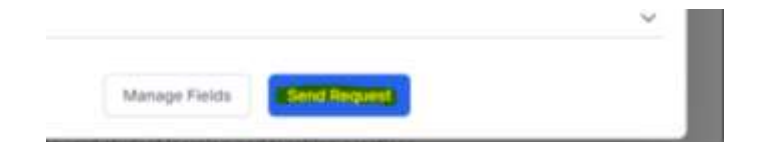

# **End of Process**